## Accessing Office 365

To log in to Office 365 please follow the instructions below. Please note that this is the same log in procedure for anything Office 365 (Email & Calendar, Office Web Apps, OneDrive, Teams, etc).

## Instructions

- Go to the main Office 365 portal <u>https://portal.office.com</u>
- Enter your NSD username in the form username@nashua.edu and click Next
  Enter your NSD password as well when prompted and click Sign In

| Microsoft                  |      |
|----------------------------|------|
| Sign in                    |      |
| Email, phone, or Skype     |      |
| No account? Create one!    |      |
| Can't access your account? |      |
| Sign-in options            |      |
|                            | Next |
|                            |      |

- You may receive a prompt to choose a log in option; select work or school account.
- Your landing page will depend on the Office 365 services enabled for your account.

| <br>Office 365         |         | ₽ Search          |      |       |          | <b>@</b> | ? 🔊 |
|------------------------|---------|-------------------|------|-------|----------|----------|-----|
| <mark>Good m</mark> or | ning    |                   |      |       |          |          |     |
| +                      | •       | •                 | w    | ×     | e)       | N        |     |
| Start new              | Outlook | OneDrive          | Word | Excel |          | OneNote  |     |
| SharePoint             | Teams   | Class<br>Notebook | Sway | Forms | All apps |          |     |

• Clicking the App Launcher (waffle) on the Suite Bar at the top left displays the services that are enabled for your account

|                        | Office 365 $\rightarrow$ | 1 |      |          |               | of 10 and 10 and | ? sw |
|------------------------|--------------------------|---|------|----------|---------------|----------------------------------------------------------------------------------------------------|------|
| Apps                   |                          |   |      |          |               |                                                                                                    | ^    |
| Outlook                | OneDrive                 | 6 |      |          |               |                                                                                                    |      |
| Word                   | Excel                    | 2 | Word | Excel    | PowerPoint    | OneNote                                                                                                    |      |
| PowerPoint             | OneNote                  |   |      | Little.  |               |                                                                                                    |      |
| SharePoint             | <b>i T</b> eams          |   | s    | <b>6</b> | $\rightarrow$ |                                                                                                    |      |
| Ng Class Notebook      | Sway                     | k | Sway | Forms    | All apps      |                                                                                                    |      |
| Forms                  |                          |   |      |          |               |                                                                                                    |      |
| All apps $\rightarrow$ |                          |   |      |          |               |                                                                                                    |      |